## QUEST - Employer User Guide

## **REVIVE EMPLOYER ACCOUNT**

| Introduction | This section describes how to revive an Employer account. The Employer account can be revived from a state of suspension, when an Employer elects to revive their                                                                                        |
|--------------|----------------------------------------------------------------------------------------------------|
|              | account. Upon revival, tax rates will be calculated based on experience factors from the previously suspended account. If Revival request is due to purchase of a business, you will be prompted to complete the process – <i>Provide Information on</i> |
|              | the Purchase or Sale of a Business.                                                                                                    |

## Requesting an Account Revival

- 1. Log in to QUEST and click Account Maintenance.
- 2. Click the Request Revival link.

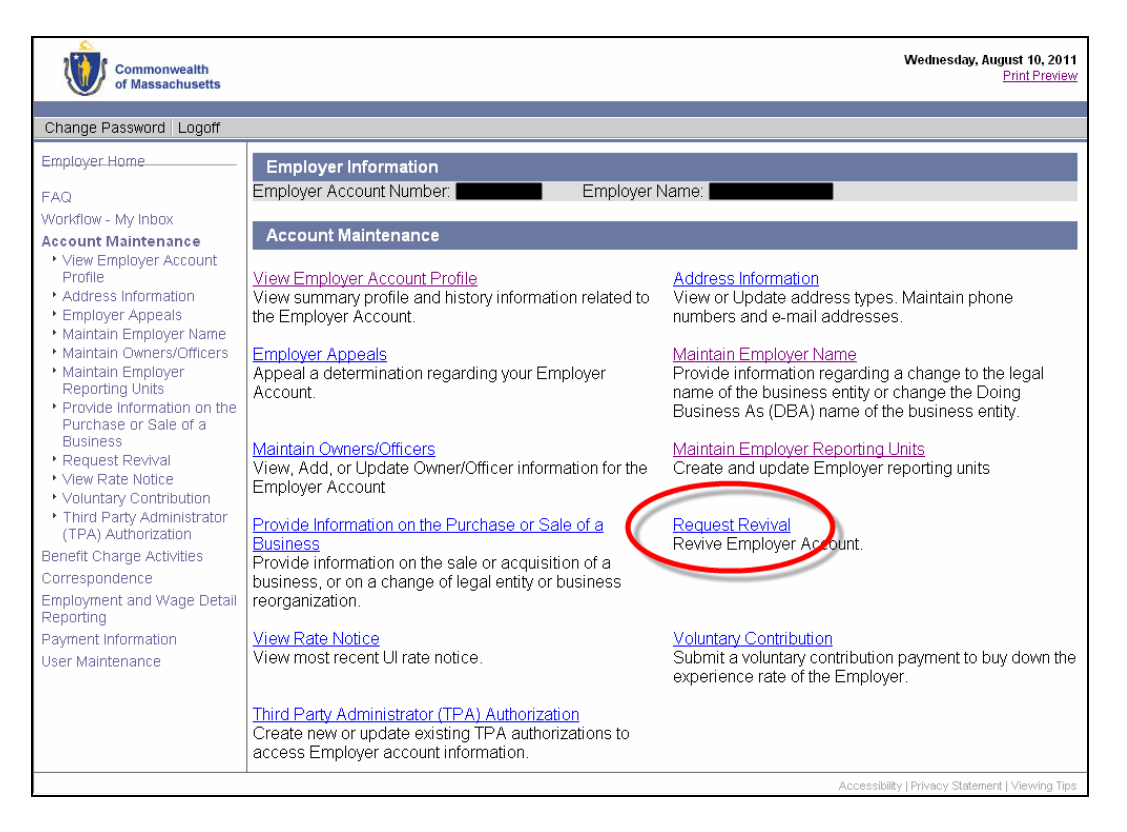

3. The **Initial Revival Information** page appears. Click **Yes** or **No** where asked if the revival is being requested as a result of the purchase of a business. Click **Next**.

| Employer Information<br>Employer Account Number: Employer Name:                                                           |                                                             |  |  |  |  |  |
|----------------------------------------------------------------------------------------------------|-------------------------------------------------------------|--|--|--|--|--|
| Initial Revival Information<br>Note: You may only revive an Employer Account if payroll has resumed with the same Federal |                                                             |  |  |  |  |  |
| Is revival being requested as a result of the purchase of<br>a business?: OYes O No*                                      | Indicate whether the<br>revival due to the<br>purchase of a |  |  |  |  |  |
| Cancel Next                                                                                                    | business                                                    |  |  |  |  |  |

QUEST - Employer User Guide

4. If the **Revive Account** page appears, enter the requested information and click **Next**.

| Employer Information                                                                                                    |                                 |  |  |  |  |
|----------------------------------------------------------------------------------------------------|---------------------------------|--|--|--|--|
| Employer Account Number: Employer 1                                                                                                    | Name:                           |  |  |  |  |
| Revive Account                                                                                                    |                                 |  |  |  |  |
| To revive this Employer Account, enter the information below and select "Next". If your FEIN has changed since you<br>suspended the employer account, you must register as a new Employer. |                                 |  |  |  |  |
| Please read the choices in the dropdown lists and make your selections carefully.                                                                                                    |                                 |  |  |  |  |
| Suspension Date:                                                                                                    | 8/28/2011                       |  |  |  |  |
| Business Type:                                                                                                    | Local                           |  |  |  |  |
| FEIN:                                                                                                    |                                 |  |  |  |  |
| Verify Information                                                                                                    |                                 |  |  |  |  |
| Date of Last Wages Paid:                                                                                                    | 1/1/2011                        |  |  |  |  |
| Date Wages Resumed:                                                                                                    | (mm/dd/yyyy)                    |  |  |  |  |
| Legal Entity Type:                                                                                                    | Governmental entity             |  |  |  |  |
| Reason Code:                                                                                                    | Select one                      |  |  |  |  |
| NAICS Code:                                                                                                    | 921190-921190 Change NAICS Code |  |  |  |  |
| Notes:                                                                                                    | ×                               |  |  |  |  |
| Cancel                                                                                                    | Next                            |  |  |  |  |

5. The **Revive Account Confirmation** page appears. Click **Submit**.

| Employer Information        |                     |  |  |  |
|-----------------------------|---------------------|--|--|--|
| Employer Account Number:    | Name:               |  |  |  |
|                             |                     |  |  |  |
| Revive Account Confirmation |                     |  |  |  |
| Suspension Date:            | 8/28/2011           |  |  |  |
| Business Type:              | Local               |  |  |  |
| FEIN:                       |                     |  |  |  |
| Verify Information          |                     |  |  |  |
| Date of Last Wages Paid:    | 1/1/2011            |  |  |  |
| Date Wages Resumed:         | 4/1/2011            |  |  |  |
| Legal Entity Type:          | Governmental entity |  |  |  |
| Reason Code:                | Resumed Business    |  |  |  |
| Business Type:              | Local               |  |  |  |
| NAICS Code:                 | 921190-921190       |  |  |  |
| Notes:                      |                     |  |  |  |
|                             | ×                   |  |  |  |
|                             | <u>&lt;</u>         |  |  |  |
| Previous Submit Cancel      |                     |  |  |  |

6. If you are reviving the account due to the purchase of a business you will be instructed to contact DUA.

| Employer Information                                                                                                    |                |  |  |  |
|----------------------------------------------------------------------------------------------------|----------------|--|--|--|
| Employer Account Number:                                                                                                    | Employer Name: |  |  |  |
| Revival Request Information                                                                                                    |                |  |  |  |
| Your Massachusetts Unemployment Insurance (UI) account revival request has been received effective 8/28/2011,<br>but cannot be processed due to the following: |                |  |  |  |
| • You have indicated that revival is being requested as a result of the purchase of a business                                                                 |                |  |  |  |
| You must contact this Agency to provide additional purchase information. Please call 617-626-5050 regarding this revival request.                              |                |  |  |  |

## QUEST - Employer User Guide

7. If you are reviving the account for a reason other than the purchase of a business, the **Notice of Revival** page appears.

| Employer Information                                                                                                    |           |            |  |  |  |
|----------------------------------------------------------------------------------------------------|-----------|------------|--|--|--|
| Employer Account Number: Employer Name: Employer Name:                                                                                                    |           |            |  |  |  |
| Notice of Revival<br>Your request for revival for the second state of 8/28/2011. Written                                                                                                    |           |            |  |  |  |
| confirmation of this determination will follow.<br>Note: Previously-created reporting units have been inactivated.                                                                                                    |           |            |  |  |  |
| Quarterly Employment and Wage Detail Report Information                                                                                                    |           |            |  |  |  |
| You will be required to submit quarterly employment and wage detail reports. Quarterly reports are due by the last<br>day of the month following the end of the quarter. Please complete and submit the reports with your payments<br>promptly. Interest charges are mandated by law on overdue contributions. |           |            |  |  |  |
| The information provided during your revival indicates that you are required to submit an employment and wage detail report for the following quarters.                                                                                                    |           |            |  |  |  |
| Quarter/Year                                                                                                    | Due Date  | Status     |  |  |  |
| 2-2011                                                                                                    | 7/31/2011 | Delinquent |  |  |  |
| Home                                                                                                    |           |            |  |  |  |